# Honeywell

# CM900 RF EINBAUANLEITUNG

#### CM927 / CM921 Kabelloser programmierbarer Raumthermostat & R6660D Empfängerrelais

### Beschreibung

Der Honeywell CM900 RF (CM927 oder CM921) ist ein moderner kabelloser programmierbarer Raumthermostat, der auf Honeywells bewährter Programmierphilosophie basiert. Um die leichte Bedienung noch zu vereinfachen, verfügt das Produkt über eine extra große LCD-Anzeige mit einer Hintergrundbeleuchtung und einem Dynamischen Textdisplay zur Unterstützung des Kunden während der täglichen Benutzung.

Der CM927/921 Raumthermostat steht in Verbindung mit dem R6660D Empfängerrelais auf einem Hochfrequenzband (HF) von 868MHz, um eine Einzelheizungsanlagenkomponente, wie z. B. einen Heizungskessel, eine Pumpe oder ein Heizungsventil, zu regeln. Keines der Produkte wird mit anderen HF-Produkten in Verbindung stehen, die andere Frequenzen oder Kommunikationsprotokolle verwenden.

Hinweis: Die HF-Verbindung zwischen dem einzelnen Raumthermostat (CM927/921) und dem R6660D Empfängerrelais in System-Packs, die von Honeywell geliefert werden, ist werksvoreingestellt und SOLLTE daher am gleichen Ort installiert werden. Dies macht den Installationsvorgang schnell und einfach, doch wenn Produkte von einzelnen System-Packs getrennt werden oder mit anderen vorkonfigurierten System-Packs während der Installationen vermischt werden, lesen Sie bitte Abschnitt 5.1 Zuordnungs-/Neuzuordnungsverfahren, um die gewünschten Geräte zu verbinden und deren Kommunikation untereinander zu ermöglichen.

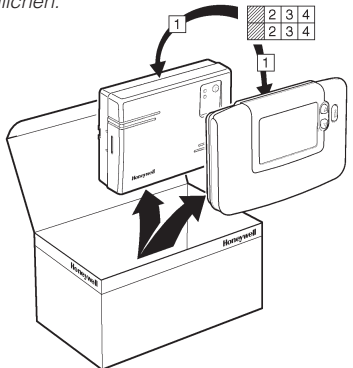

Inhaltsübersicht

| AŁ | oschnitt Se                                                     | eite |
|----|-----------------------------------------------------------------|------|
| 1) | Installationsinformationen                                      | 2    |
| 2) | Installation des CM900 RF-Systems                               | 3    |
|    | 2.1 Installation des Empfängerrelais                            | 3    |
|    | 2.2 Installation des Raumthermostats                            | 4    |
|    | 2.2.1 Einschalten                                               | 4    |
|    | 2.2.2 HF-Kommunikationscheck                                    | 4    |
|    | 2.2.3 Lokalisierung des Raumthermostats                         | 5    |
|    | 2.3 System-Check                                                | 5    |
| 3) | Grundbetrieb des Systems                                        | 6    |
|    | 3.1 Automatikbetrieb                                            | 6    |
|    | 3.2 Temporäre manuelle Korrekturmöglichkeit                     | 6    |
|    | 3.3 Kommunikationsunterbrechung                                 | 6    |
| 4) | Installateur-Modus                                              | 6    |
|    | 4.1 Einstellung des Installateur-Modus                          | 7    |
|    | 4.2 R6660D Empfängerrelais störungssichere<br>Modus-Einrichtung | 7    |
|    | 4.3 Verwendung des Raumthermostats für besondere Anwendungen    | 8    |
|    | 4.4 Verwendung der Besonderheiten des Raumthermostats           | 8    |
|    | 4.5 Tabelle Installateurparameter                               | 9    |
|    | 4.5.1 Kategorie 1 - Raumthermostat-Einstellungen                | 9    |
|    | 4.5.2 Kategorie 2 – Systemeinstellungen                         | . 10 |
| 5) | Zusätzliche Installationsinformationen                          | . 11 |
|    | 5.1 Zuordnungs-/Neuzuordnungsverfahren                          | . 11 |
|    | 5.2 Multi-Zonen-System                                          | . 11 |
| 6) | Störungsbehebung                                                | . 12 |
| ., | 6.1 Anleitung zur Störungsbehebung                              | . 12 |
|    | 6 2 Diagnose-Modus                                              | 12   |

# 1) Installationsinformationen

Da diese Produkte unter Verwendung der HF-Technologie kommunizieren, ist bei der Installation größte Vorsicht geboten. Die Lokalisierung der HF-Komponenten sowie die Baustruktur können die Leistung des HF-Systems beeinflussen. Um Systemzuverlässigkeit zu gewährleisten, lesen Sie bitte die nachstehenden Informationen und wenden diese an.

Innerhalb eines gewöhnlichen Wohngebäudes sollten die beiden Produkte betriebssicher innerhalb einer Spanne von 30m kommunizieren. Es ist wichtig, zu berücksichtigen, dass Wände und Decken das HF-Signal vermindern. Die Stärke des HF-Signals, welches das Empfängerrelais erreicht, hängt von der Anzahl der Wände und Decken ab, die sie vom Raumthermostat trennen, sowie von der Baukonstruktion – das untenstehende Schaubild zeigt ein Beispiel für eine typische Verminderung der Signalstärke. Wände und Decken, die mit Stahl verstärkt sind, oder Gipskartonwände, die mit Metallfolie überzogen sind, vermindern das HF-Signal deutlich stärker.

Sobald eine Stelle für den Raumthermostat ausgewählt wurde, kann dies unter Verwendung des HF-Kommunikationstest-Modus wie in Abschnitt **2.2.3 Lokalisierung des Raumthermostats** beschrieben kontrolliert werden. Wenn die Stelle ungeeignet ist, wird das Empfängerrelais nicht reagieren und es muss eine andere Stelle gewählt werden.

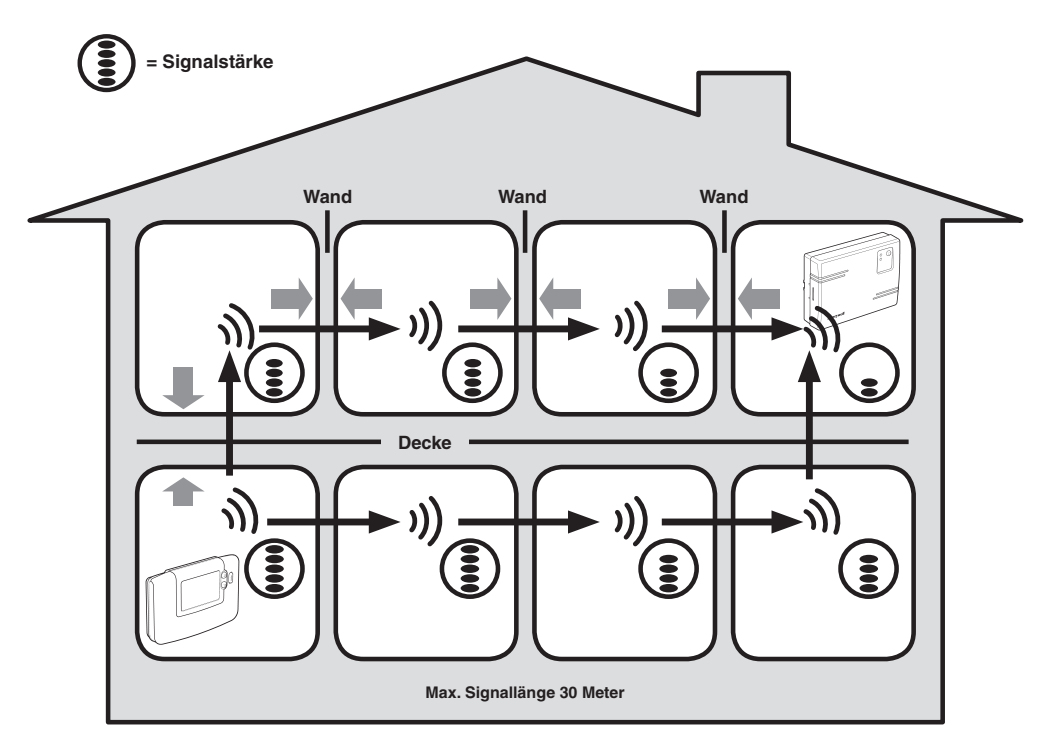

Typisches Beispiel für Bausubstanz-Signalverluste.

#### Honeywell

### 2) Installation des CM900 RF-Systems

Bitte befolgen Sie die nachstehenden Illustrationen und Informationen der Reihenfolge nach, um das Empfängerrelais und den Raumthermostat richtig zu installieren. Für untzerschiedliche Anwendungen, zur Aktivierung von Besonderheiten und um zu sehen, welche anderen Systemoptionen verfügbar sind, lesen Sie Abschnitt **4**) Installateur-Modus.

#### 2.1 Installation des Empfängerrelais

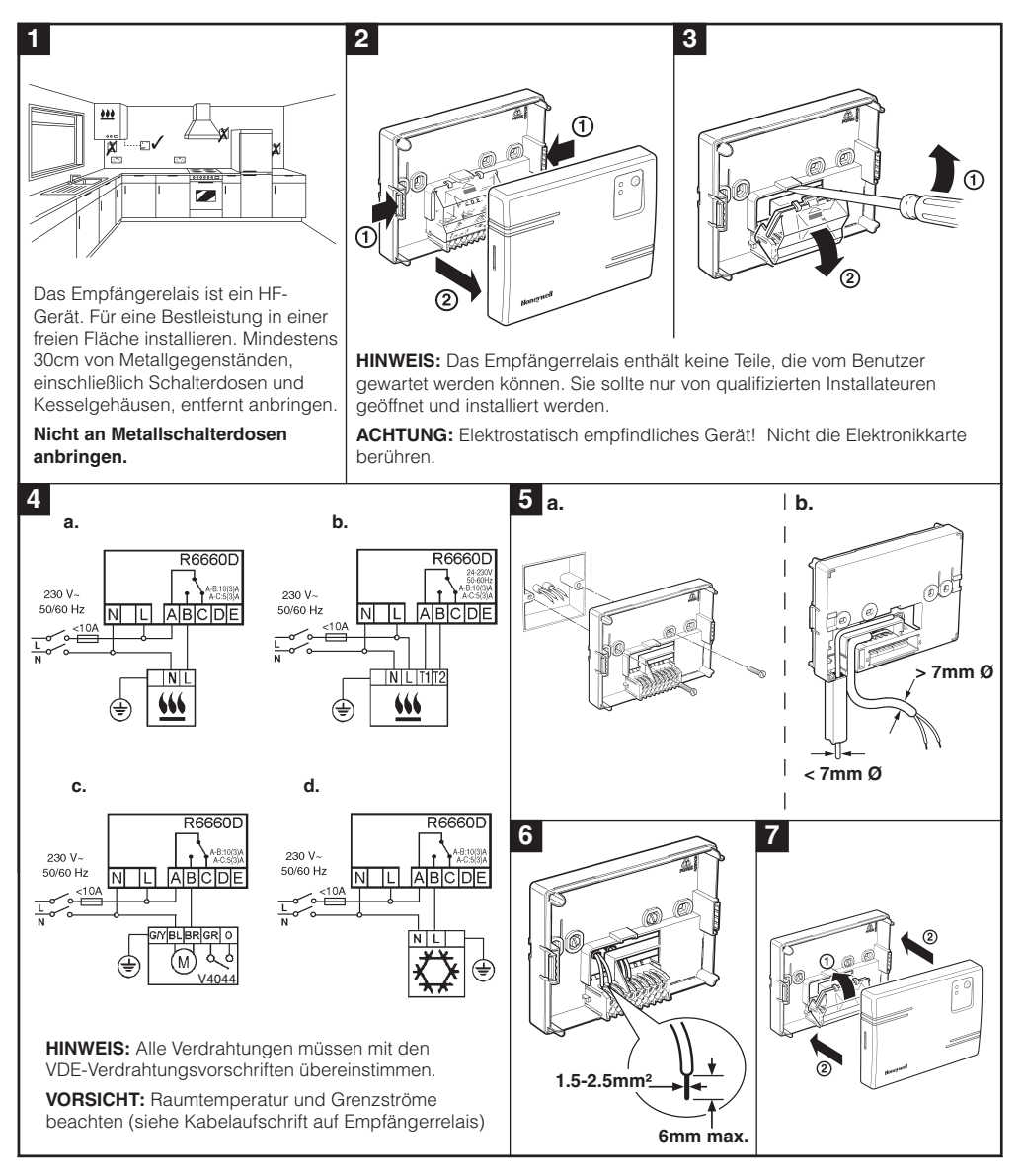

#### 2.2 Installation des Raumthermostats

#### 2.2.1 Einschalten

- 1. Entfernen Sie die Batterieabdeckung und legen Sie die mit dem Raumthermostat gelieferten Batterien (2 x AA LR6 Alkaline-Batterien) ein.
- 3. Bewegen Sie den Schiebeschalter in die Position DATE.

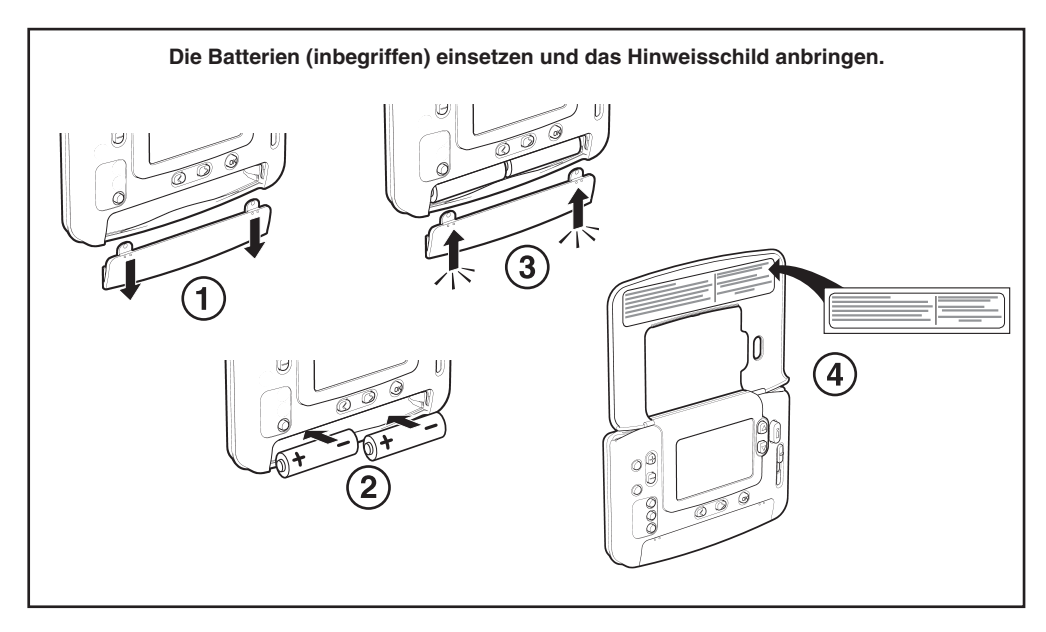

#### 2.2.2 HF-Kommunikationscheck (Testmodus)

Um die HF-Kommunikation zu kontrollieren, den Raumthermostat etwa 2-3 Meter von dem installierten Empfängerrelais entfernt halten. Den Schieber auf dem Raumthermostat in die **OFF**-Stellung setzen, dann die Tasten **§** aund **v** zusammen mit der Taste **v** 3 Sekunden lang gedrückt halten. Das Gerät zeigt 'TEST SENDER' an und sendet Testsignale an das Empfängerrelais, wobei die grüne LED alle 6 Sekunden (Relaisausgang bleibt aus) maximal 10 Minuten lang aufleuchtet. Wenn die grüne LED alle 6 Sekunden aufleuchtet, gehen Sie zum nächsten Schritt.

**HINWEIS:** Wenn die grüne LED nicht in bestimmten Intervallen angeschaltet ist, blinkt die rote LED, oder wenn Sie eine Ersatz-Receiver-Box oder einen Ersatz-Raumthermostat installieren, befolgen Sie die in Abschnitt 5.1 Zuordnungs-/Neuzuordnungsverfahren beschriebenen Verfahren.

#### 2.2.3 Lokalisierung des Raumthermostats

Während das Raumthermostat noch immer im TEST-Modus ist, wie in Abschnitt **2.2.2** beschrieben, sollte es unter Berücksichtigung und unter Beachtung der untenstehenden Illustrationen fixiert werden:

- 1. Finden Sie eine geeignete Stelle, an der die Signalübertragung sicher ist. Eine betriebssichere Übertragung wird angezeigt, wenn die grüne LED des Empfängerrelais alle 6 Sekunden aufleuchtet. *HINWEIS: Das Relais des Empfängerrelais ist ausgeschaltet.*
- 2. Das Raumthermostat ENTWEDER an der Wand mit der Wandhalterung anbringen ODER das optionale Tischstativ wie in untenstehender Illustration gezeigt anstecken.
- 3. Den TEST-Modus durch Verschiebung des Schiebers an den gewünschten Betriebsmodus (AUTO oder MAN) verlassen.

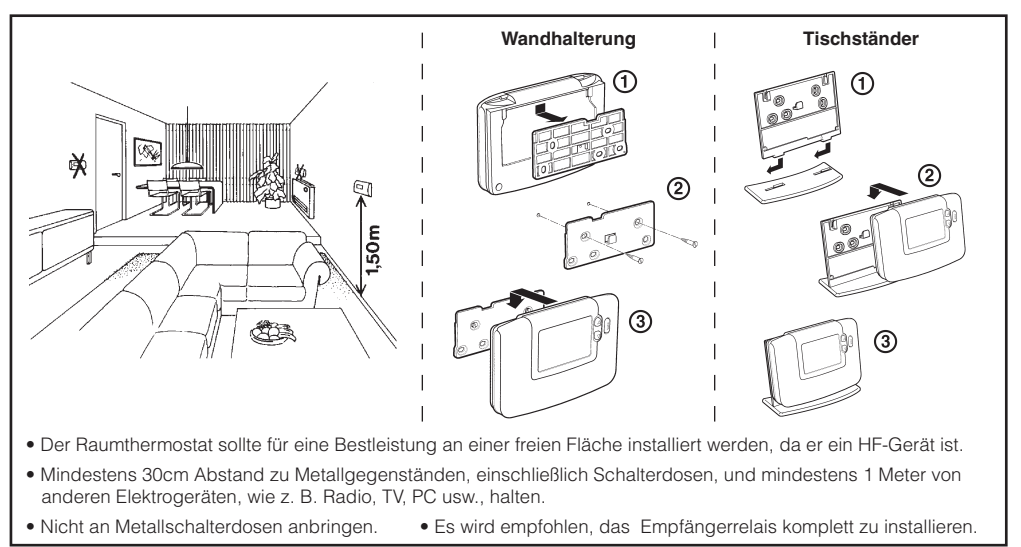

#### 2.3 System-Check

Durch einen einfachen Test kann geprüft werden, ob das System richtig installiert worden ist:

- 1. Bewegen Sie den Schiebeschalter in die Position OFF.
- Überprüfen, ob die Heizkesselversorgung an ist und die grüne LED an der Receiver Box ausgeschaltet ist.
- 3. Bewegen Sie den Schiebeschalter in den MAN-Modus.
- Bewegen Sie den Schiebeschalter in den Modus OFF. Der Heizkessel geht nach einigen Sekunden aus (grüne LED OFF auf Empfängerrelais) und das Symbol verschwindet.
- 6. Den Betrieb des Systems durch Bewegung des Schiebers zwischen den MAN und OFF Modi mehrere Male überprüfen, wobei die oben genannte Schaltverzögerung berücksichtigt werden muss.

Jetzt sollten Sie die Installation erfolgreich abgeschlossen haben – um den Betrieb mit den Werkseinstellungen zu starten, setzen Sie den Schieber auf den **AUTO** Modus oder wählen Sie **PROG**, um das installierte Heizprogramm entsprechend zu ändern.

# 3) Grundbetrieb des Systems

#### 3.1 Automatikbetrieb

Das Empfängerrelais empfängt das Heizanforderungssignal (0-100%) vom Raumthermostat. Das Raumthermostat zeigt das à Symbol auf dem LCD-Bildschirm an, wann immer mehr Wärme gefordert wird. Je nach Anforderung wird das Empfängerrelais das Heizgerät anschalten, um den gegenwärtigen Anforderungen des Systems zu entsprechen.

- Die grüne LED zeigt den Status des Relaisausgangs an: Grüne LED an = Relais an
- Grüne LED aus = Relais aus

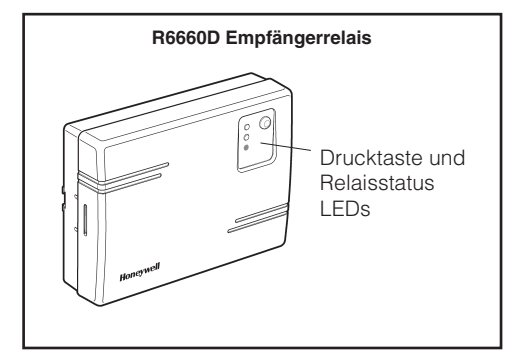

#### 3.2 Temporäre manuelle Korrekturmöglichkeit

Das Drücken der Taste am Empfängerrelais wird die laufende Relaisposition aufheben. Sobald das nächste Signal vom Raumthermostat empfangen wird, schaltet das Empfängerrelais zurück in den Automatikbetrieb, da die automatische Steuerung Vorrang hat vor dem manuellen Betrieb.

#### 3.3 Kommunikationsunterbrechung

Wenn die HF-Kommunikation 1 Stunde lang unterbrochen ist, leuchtet die rote LED auf, um anzuzeigen, dass während der letzten Stunde keine HF-Meldungen empfangen wurden.

Das Empfängerrelais wird auch den ausfallsicheren Modus wie im **Installationsmodus** (siehe Abschnitt **4.2 R6660D Empfängerrelais störungssichere Modus-Einrichtung**) gewählt einstellen. Um eine manuelle Steuerung der Receiver Box zu ermöglichen, ist ein Ausgangs-Eingreifen im störungssicheren Modus verfügbar. Wenn die HF-Kommunikation wiederhergestellt ist, schaltet das Empfängerrelais automatisch in den normalen Betrieb zurück.

Sie können jetzt die mit dem Raumthermostat mitgelieferte **BEDIENUNGSANLEITUNG** verwenden, um dem Hausbesitzer die Funktionsweise vorzuführen.

# 4) Installateurmodus

Der Installateurmodus wird verwendet, um die Systemeinstellungen für besondere Anwendungen zu verändern, um die Besonderheiten des Raumthermostats auf eine andere Weise zu verwenden oder um die werkseingestellten Parameter zu verändern. Parameter sind in zwei Gruppen eingeteilt:

- Parameter Kategorie 1 Raumthermostat-Einrichtung
- Parameter Kategorie 2 Systemeinrichtung.

Diese sind alle in Abschnitt 4.5 Tabelle Installateur-Parameter aufgelistet.

#### Honeywell

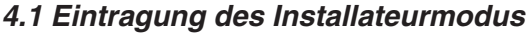

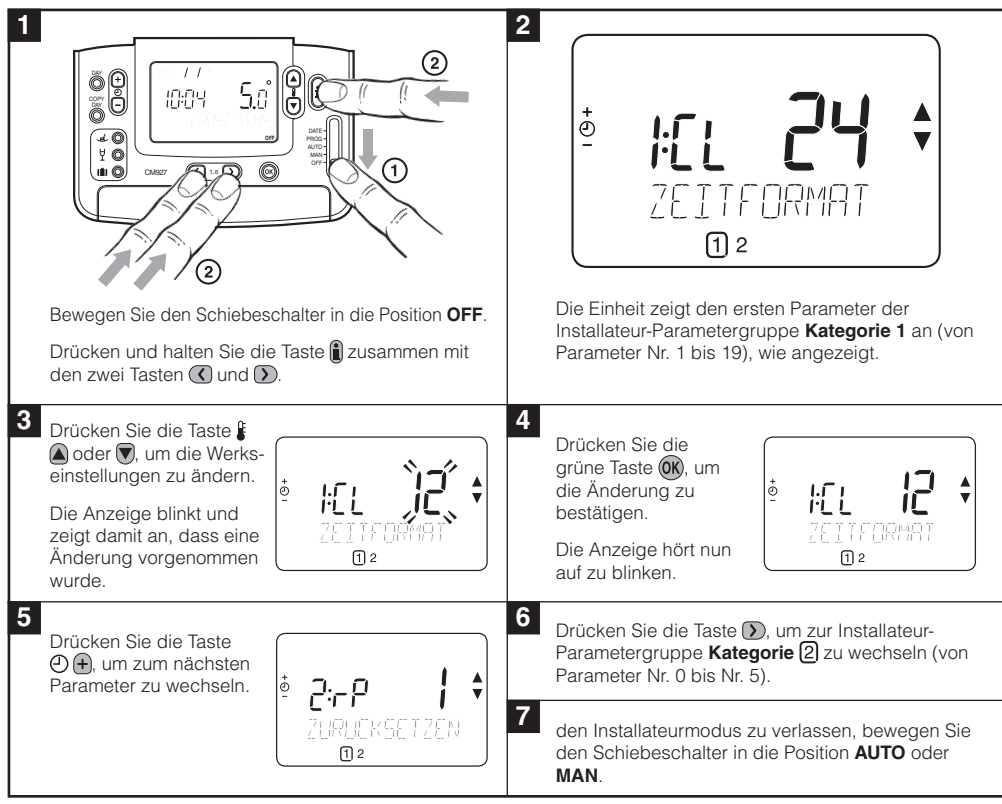

#### 4.2 R6660D Empfängerrelais störungssichere Modus-Einrichtung

Der störungssichere Modus bestimmt den Ausgangsrelaisstatus des Empfängerrelais, wenn die HF-Kommunikation unterbrochen ist (z. B. wenn der Raumthermostat die Kommunikation aufgrund von leeren Batterien beendet). Bei der Werkseinstellung ist das Relais ständig abgeschaltet, wenn die Kommunikation unterbrochen ist. Wenn diese Werkseinstellung verändert werden muss, befolgen Sie die folgenden Anweisungen:

- 1. Installateur-Modus wie oben beschrieben eingeben.
- 2. Die Taste D drücken, um die Parameter der Kategorie 2 einzugeben.
- 3. Den Parameter 7:LC durch Betätigung der Taste 🕘 🕂 oder 🖵 auswählen.
- 4. Den ausfallsicheren Modus durch Drücken der Tasten 🖁 🔊 und 🗑 auswählen:
  - 0 wenn die HF-Kommunikation unterbrochen ist, wird das Relais in der Stellung OFF gehalten.
  - 1 wenn die HF-Kommunikation unterbrochen ist, wird der Relaisausgang bei 20% angeschaltet, 80% ausgeschaltet periodisch laufen.
- 5. Drücken Sie die grüne Taste 碱, um die Änderung zu bestätigen.

6. Das passende Schild an Empfängerrelais anbringen, um den gewählten ausfallsicheren Modus anzuzeigen.

**WICHTIG:** Um den Frostschutz zu ermöglichen, wenn die HF-Kommunikation unterbrochen ist, den ausfallsicheren Modus 1 wählen. Für Systeme mit separatem Frostschutz-Thermostat oder wenn der Frostschutz nicht gewünscht wird, den ausfallsicheren Modus 0 wählen.

#### 4.3 Verwendung des Raumthermostats für besondere Anwendungen

Der CM927/921 RF Raumthermostat ist ein vielseitiges Steuergerät, das zur Steuerung einer Vielzahl von verschiedenen Anwendungen genutzt werden kann. Für die meisten typischen Anwendungen, wie wandhängende gasbetriebene Kombinationskessel oder Heizungsventilsteuerungen, sind keine Anpassungen der Werkseinstellungen erforderlich. Für andere Anwendungen, wie die Steuerung von Termoantrieben, kann die beste Leistung erreicht werden, wenn ausgewählte Parameter des Raumthermostats im Installateurmodus geändert werden. Die nachfolgende Tabelle listet die häufigsten Einstellungen für spezielle Anwendungen auf:

| Spezielle Anwen     | Einstellungen                                |                     | Zu ändern           |                                                                                                    |
|---------------------|----------------------------------------------|---------------------|---------------------|----------------------------------------------------------------------------------------------------|
|                     |                                              | Zyklus /<br>Uhrzeit | Minimale<br>Zeit AN | Hinweis: Alle unten aufgelisteten Parameter gehören zu Katego-<br>rie 2 – Systemparameter (siehe Tabelle Installateurparameter)                                                                                                    |
| HEIZUNG             | Gaskessel (<30kW)                            | 6                   | 1                   | Keine Änderungen erforderlich                                                                                                    |
|                     | Ölkessel                                     | 3                   | 4                   | Set 1: Ot-Parameter auf 4<br>Set 2: Cr-Parameter auf 3                                                                                                    |
|                     | Thermischer<br>Stellantrieb                  | 12                  | 1                   | Set 2: Cr-Parameter auf 12                                                                                                    |
|                     | Zonenventil                                  | 6                   | 1                   | Keine Änderungen erforderlich                                                                                                    |
|                     | Elektroheizung (ohm-<br>sche Belastung <8 A) | 12                  | 1                   | Set 2: Cr-Parameter auf 12<br>Set 3: Eh-Parameter auf 1                                                                                                    |
| KLIMATISIE-<br>RUNG |                                              |                     |                     | Um das Umschalten zwischen Kühlungs- und Heizmodus<br>zu ermöglichen, passen Sie Parameter 4:HC in Kategorie<br>2 (0 = aus, 1 = ein) an. Jetzt können Sie zwischen diesen<br>Modi umschalten, indem Sie zusammen die Tasten im<br>oder trusten für 5 Sekunden in einem der Operationsmodi des<br>Produktes (AUTO, MAN oder OFF) drücken. Erklären Sie<br>dem Endnutzer, wie er zwischen diesen Modi mit den Tasten<br>im um mit dem Tasten<br>im um mit dem Tasten sie sicher, dass das<br>Kühlprogramm so eingestellt ist, wie erforderlich. |
|                     | Wärmepumpe /<br>Klimaanlage                  | 3                   | 4                   | Set 1: Ot-Parameter auf 4<br>Set 2: Cr-Parameter auf 3                                                                                                    |
|                     | Ventilatorkonfektor                          | 6                   | 1                   | Keine Änderungen erforderlich                                                                                                    |

#### 4.4 Verwendung der Besonderheiten des Raumthermostats

| Besondere<br>Ausstattungsmerkmale                  | Beschreibung                                                                                                    | Einzuschalten /<br>auszuschalten?                                                                                                    |
|----------------------------------------------------|----------------------------------------------------------------------------------------------------|----------------------------------------------------------------------------------------------------|
| Optimierung (Variable<br>Startzeit)                | Der Thermostat stellt die Startzeit am Morgen / am Nachmittag<br>ein, so dass die gewünschte Temperatur zum Start der Pro-<br>grammdauer erreicht ist, z.B. Zeit 7:00, Temperatur 21 °C. Das<br>System beschränkt die Startzeit auf maximal 2 Stunden.                                                                                                    | Set 8:OP-Parameter (Kategorie<br>1) auf 1.                                                                                            |
| Heiz- oder Kühlbetrieb                             | Dieses Produkt kann für Kühl- und Heizzwecke verwendet wer-<br>den. Falls Sie den Kühlmodus einstellen, werden der Steueral-<br>gorithmus und das werkseitig eingestellte Programm verändert.<br>Sie können das Heizprofil und das Kühlprofil unabhängig von-<br>einander einstellen.                                                                                                    | Set 4:HC-Parameter (Kategorie<br>2) auf 1.                                                                                            |
| Automatische Umstellung<br>Sommerzeit / Winterzeit | Dieses Ausstattungsmerkmal stellt das Datum am letzten Sonn-<br>tag im März und am letzten Sonntag im Oktober automatisch um.<br>Dieses Ausstattungsmerkmal ist werkseitig eingestellt.                                                                                                    | Set 3:tC-Parameter (Kategorie<br>1) auf 1.                                                                                            |
| Temperatur-Offset                                  | Falls sich der Thermostat an einem verhältnismäßig warmen / kal-<br>ten Stelle befindet und aufgrund der Verkabelung nicht bewegt<br>werden kann, ist es möglich, die gemessene / angezeigte Tempe-<br>ratur um + / - 3 °C zu verstellen. Das ist sinnvoll, wenn der Haus-<br>besitzer möchte, dass der abgelesene Wert dem Temperaturwert<br>auf einer Anzeige eines anderen Gerätes entspricht. | Set 12:tO-Parameter<br>(Kategorie 1) auf Offset-Wert<br>erforderlich.                                                                 |
| Obere / Untere<br>Temperaturgrenze                 | Die obere Temperaturgrenze von 35 °C kann auf 21 °C (Normal-<br>temperatur) gesenkt werden, damit der Hauseigentümer Energie<br>sparen kann. Die untere Grenze von 5 °C kann auf 21 °C ge-<br>steigert werden, wenn die Räume ständig auf Komforttemperatur<br>bleiben sollen                                                                                                    | Set 6:uL-Parameter (Kategorie 1)<br>auf gewünschte obere Grenze.<br>Set 7:LL-Parameter (Kategorie 1)<br>auf gewünschte untere Grenze. |

#### 4.5 Tabelle Installateurparameter

#### 4.5.1 Parameter Kategorie 1 – Raumthermostateinstellungen

| Parameter                                               | Parameter<br>Nr. | Werkseinstellungen |                                                                                                    | Optionale Einstellungen |                                                                                                    |  |
|---------------------------------------------------------|------------------|--------------------|----------------------------------------------------------------------------------------------------|-------------------------|----------------------------------------------------------------------------------------------------|--|
| Parameter Kategorie 1 – Raumthermostateinstellungen     |                  |                    |                                                                                                    |                         |                                                                                                    |  |
|                                                         |                  | Anzeige            | Anzeige Beschreibung                                                                                          |                         | Beschreibung                                                                                           |  |
| AM-PM / 24-Stunden-<br>Anzeige                          | 1:CL             | 24                 | Format 24-Stunden-<br>Anzeige                                                                                 | 12                      | Format 12-Stunden/AM-PM-An-<br>zeige                                                                   |  |
| Zurücksetzen Zeit- /<br>TempProgramm                    | 2:rP             | 1                  | Zeit / TempProfil<br>auf Werkseinstellung<br>eingestellt<br>Wechselt auf 0, wenn                              | 0                       | Zeit / Temperatur wie programmiert<br>Um die Werksprofil-Einstellung                                   |  |
|                                                         |                  |                    | eines der Zeit / Temp<br>Profile geändert wird                                                                |                         | wiederherzustellen auf 1 stellen                                                                       |  |
| Automatische<br>Umstellung<br>Sommerzeit / Winterzeit   | 3:tC             | 1                  | Automatische Um-<br>stellung Sommerzeit /<br>Winterzeit EIN                                                   | 0                       | Automatische Umstellung Sommer-<br>zeit / Winterzeit AUS                                               |  |
| Sprachwahl                                              |                  |                    | Voreingestellte<br>Sprache                                                                                    |                         | Benutzersprache gewählt                                                                                |  |
| LCD Hintergrundbe-<br>leuchtung                         | 5:bL             | 1                  | Hintergrundbeleuch-<br>tung EIN                                                                               | 0                       | Benutzersprache gewählt                                                                                |  |
| Obere TempGrenze                                        | 6:uL             | 35                 | 35°C Obere Temp<br>Grenze                                                                                     | 21 to 34                | Einstellung von 21°C bis 34°C in<br>1°C-Schritten                                                      |  |
| Untere TempGrenze                                       | 7:LL             | 5                  | 5°C Untere Temp<br>Grenze                                                                                     | 5 to 21                 | Einstellung von 6°C bis 21°C in<br>1°C-Schritten                                                       |  |
| Optimierung                                             | 8:OP             | 0                  | Optimierung AUS                                                                                               | 1                       | Optimierung EIN                                                                                        |  |
| Temperatur-Offset                                       | 12:tO            | 0                  | Kein Temperatur-Offset                                                                                        | -3 to +3                | Einstellung von -3°C bis +3°C in 0,1°C-Schritten                                                       |  |
| Proportionale<br>Bandweite                              | 13:Pb            | 1.5                | Proportionales Band<br>von 1,5 Grad                                                                           | 1.6 to<br>3.0           | Einstellung von 1,6°C bis 3,0°C in 0,1°C-Schritten                                                     |  |
| Rückstellung der<br>Parameter auf<br>Werkseinstellungen | 19:FS            | 1                  | Alle Einstellungen auf<br>Werkseinstellungen<br>Wechselt auf 0, wenn<br>einer der Parameter<br>verändert wird | 0                       | Einstellungen wie oben verändert<br>Um die Werksprofil-Einstellung<br>wiederherzustellen auf 1 stellen |  |

#### Anmerkungen

| Parameter                                                                                               | Parameter<br>Nr. | Werkseinstellungen |                                   | Optionale Einstellungen |                                                                                                    |  |
|----------------------------------------------------------------------------------------------------|------------------|--------------------|-----------------------------------|-------------------------|----------------------------------------------------------------------------------------------------|--|
| Parameter Kategorie 2 - Systemeinstellungen (drücken Sie $igodot$ , um zu dieser Kategorie zu gelangen) |                  |                    |                                   |                         |                                                                                                    |  |
|                                                                                                    |                  | Anzeige            | Beschreibung                      | Anzeige                 | Beschreibung                                                                                                    |  |
| Minimale Zeit Kessel<br>AN                                                                              | 1:Ot             | 1                  | 1 Minute minimale<br>Zeit ON      | 2 to 5                  | Einstellung der minimalen Laufzeit von<br>2, 3, 4 oder 5 Minuten                                                                                                    |  |
| Umlaufgeschwin-<br>digkeit                                                                              | 2:Cr             | 6                  | 6 Umläufe pro Stun-<br>de (cph)   | 3,9 or<br>12            | Einstellung von 3, 9 oder 12 cph                                                                                                    |  |
| Umschaltung Heizung<br>/ Kühlung                                                                        | 4:HC             | 0                  | AUS                               | 1                       | EIN                                                                                                    |  |
| Pumpentest                                                                                              | 5:PE             | 0                  | Pumpentest ausge-<br>schaltet     | 1                       | Pumpentest eingeschaltet                                                                                                    |  |
| Systemsynchroni-<br>sation                                                                              | 6:Sn             | 0                  | Standardbetrieb des<br>Raumgeräts | 1                       | Raumgerät wie Synchronisiervorrich-<br>tung konfiguriert                                                                                                    |  |
| Unterbrechung der<br>Kommunikationen<br>Anweisung                                                       | 7:LC             | 0                  | Relais Aus                        | 1                       | Relais 20% an / 80% aus                                                                                                    |  |
| Raumtemperaturfüh-<br>lerverwendung                                                                     | 8:Su             | 0                  | R6660D -Kontrolle                 | 1,2,3<br>or 4           | 1 - HR80/HM80-Kontrolle mit eigenem/<br>Fernfühler (keine Temperaturanzeige)<br>2 - Hr80/HM80/HCE80-Kontrolle mit<br>CM-Fühler<br>3 - HC60-Kontrolle und HR80/HM80/<br>HCE80-Kontrolle mit eigenem/Fern-<br>fühler<br>4 - HR80/HM80/HCE80-Kontrolle mit ei-<br>genem/Fernfühler (Temperaturanzeige) |  |
| HR80 Fenster-Offen-<br>Funktion                                                                         | 9:HO             | 0                  | AUS                               | 1                       | EIN                                                                                                    |  |
| HR80 Lokale Vorrang-<br>bedienung                                                                       | 10:HL            | 1                  | EIN                               | 0                       | AUS                                                                                                    |  |
| Maximaler Vorlauf-<br>Sollwert                                                                          | 11:uF            | 55                 | 55°C Maximale<br>Vorlauftemp.     | 0 to 99                 | Einstellung von 0°C bis 99°C in 1°C-<br>Schritten                                                                                                    |  |
| Minimaler Vorlauf-<br>Sollwert                                                                          | 12:LF            | 15                 | 15°C Minimale<br>Vorlauftemp.     | 0 to 50                 | Einstellung von 0°C bis 50°C in 1°C-<br>Schritten                                                                                                    |  |
| Mischung Wert<br>Laufzeit                                                                               | 13:Ar            | 150                | 150 Sekunden                      | 0 to 240                | 0 bis 240 SekAnpassung in 1Sek<br>Schritten                                                                                                    |  |
| Pumpen Übersteigung<br>Laufzeit                                                                         | 14:Pr            | 15                 | 15 Minuten                        | 0 bis 99                | 0 bis 99 MinAnpassung<br>in 1MinSchritten                                                                                                    |  |

#### 4.5.2 Kategorie 2 - Systemeinstellungen

#### Anmerkungen

- 2) Diese Parameter werden zentral für das Zoneneinteilungssystem beim Raumthermostat eingestellt, der wie die Systemsynchronisiervorrichtung konfiguriert ist.
- 3) Minimale Einschaltzeit-Einstellung gilt nur für den Kesselregler. Alle Zonenregler des Empfängerrelaisarbeiten bei einer minimalen Einschaltzeit von 30 Sek.

## 5) Zusätzliche Installationsinformationen

#### 5.1 Zuordnungs-/Neuzuordnungsverfahren

Das unten beschriebene Zordnungsverfahren ist notwendig, wenn:

- Eine der Systemkomponenten (Raumsthermostat Empfängerrelais) ersetzt wird.
- Das Empfängerrelais falsche oder keine bindenden Daten abgespeichert hat (z. B. wenn die vorher bestimmten Systempack-Komponenten falsch zugeordnet wurden).

**HINWEIS:** Während des Zordnungsverfahren etwa 1m Abstand zwischen dem Raumthermostat und der Receiver Box halten.

#### Um zuordnen/neu zuordnen:

 Die Drucktaste der Receiver Box 15 Sekunden lang gedrückt halten, um vorher abgespeicherte Daten zurückzusetzen. Nach 15 Sekunden schaltet die rote LED auf Blinken um, 0,1 Sek. an / 0,9 Sek. aus.

HINWEIS: Nach 5 Sek. beginnt die LED 0,5 Sek. an/0,5 Sek. aus zu blinken, doch die Taste muss weiter gehalten werden.

- 2. Die Drucktaste loslassen.
- Die Drucktaste der Receiver Box 5 Sekunden lang drücken und halten, um den Zuordnungsmodus einzugeben. Die rote LED beginnt, bei 0,5 Sek. an/0,5 Sek. aus zu blinken, um den eingegebenen Zuordnungsmodus zu bestätigen.
- 5. Die grüne Taste M drücken, um das Bindungssignal an das Empfängerrelais zu senden. Die rote LED schaltet sich aus, um den erfolgreichen Zuordnungsvorgang zu bestätigen. Wenn die rote LED immer noch blinkt, die Taste erneut drücken, bis die Bindung erfolgreich ist.
- 6. Gehen Sie nun zu Abschnitt 2) Installation des CM900 RF-Systems, um das System einzustellen.

#### 5.2 Multi-Zonen-System

Mehrere Raumthermostate und Empfängerrelais können auch verwendet werden, um Multi-Zonen-Systeme zu regeln. Der CM927/921 Raumthermostat ist mit einer Reihe von weiteren Honeywell-Produkten, einschließlich den HR80 Heizkörperreglern und den HCE80 Fußbodenheizungsreglern, kompatibel. Wenn Sie eine derartige Verwendung vorsehen, können Sie zusätzliche Installations- und Anwendungsanweisungen bei der am Ende dieser Anleitung angegebenen Adresse anfordern.

**HINWEIS:** Einige der Bezeichnungsschilder, die mit der Packung geliefert werden, sind für die Verwendung in Multi-Zonen-Anwendungen vorgesehen.

# 6) Störungsbehebung

#### 6.1 Anleitung zur Störungsbehebung

| Symptom<br>(Fehlermeldung)                                                                                          | Mögliche Ursache                                                                                                    | Lösung                                                                                                    |  |
|----------------------------------------------------------------------------------------------------|----------------------------------------------------------------------------------------------------|----------------------------------------------------------------------------------------------------|--|
| Der Raumthermostat zeigt<br>das A - Symbol an, aber<br>Empfängerrelais schaltet<br>sich nicht ein.                  | Dies ist ein normaler Vorgang. Der<br>Raumthermostat sendet nur das<br>Anforderungssignal (0-100%) an das<br>Empfängerrelais. Je nach Anforderungssignal<br>schaltet das Empfängerrelaisdas Relais bei<br>Bedarf an.           | Mit der Taste 🕻 🔊 den Temperatur-<br>Sollwert um ein paar Grad ändern. Das<br>Empfängerrelais sollte das Relais nach ein<br>paar Sekunden einschalten.                                                                                                   |  |
| Das Empfängerrelaisreagiert<br>nicht auf die Sollwert-<br>Änderungen am<br>Raumthermostat.                          | Der Raumthermostat und Empfängerrelais sind<br>nicht verbunden.                                                                                                    | Stellen Sie das Empfängerrelais zurück,<br>indem Sie die Rückstelltaste 15 Sekunden<br>lang gedrückt halten. Dann befolgen<br>Sie das in Abschnitt <b>5) Zusätzliche</b><br>Installationsinformationen beschriebene<br>Bindungs- / Neubindungsverfahren. |  |
| Nach dem<br>Bindungsverfahren leuchtet<br>die rote LED und die grüne<br>blinkt alle 3 Sek. auf der<br>Receiver Box. | Falsches oder unvollständiges Bindungsverfahren.<br>Falsche Stellung des Raumthermostats während<br>der Bindung.                                                                                                    | Wiederholen Sie den Bindungsvorgang<br>Wiederholen Sie den Bindungsvorgang<br>unter Berücksichtigung eines Abstands von<br>etwa 1 m zwischen dem Raumthermostat<br>und der Receiver Box.                                                                 |  |
| Die rote LED leuchtet auf<br>das Empfängerrelais (Kom-<br>munikationsunterbrechung).                                | Das Empfängerrelais empfängt keine HF-<br>Meldungen vom Raumthermostat:<br>Das HF-Signal ist blockiert aufgrund einer<br>falschen Lokalisierung des Raumthermostats<br>Die Batterien des Raumthermostats sind<br>aufgebraucht. | Den Raumthermostat entsprechend den<br>Anweisungen in Abschnitt <b>2) Installation<br/>des CM900 RF Systems an einer anderen<br/>Stelle anbringen.</b><br>Die Batterien des Raumthermostats<br>wechseln.                                                 |  |

#### 6.2 Diagnose-Modus

Der CM927/921 Raumthermostat verfügt über einen für den Anwender zugänglichen Modus, der für eine Fernbedienungsperson nützliche Informationen liefert, und über ein Mittel zur Kontrolle, ob der Kessel richtig arbeitet. Um zu diesem Modus zu gelangen, bewegen Sie den Schiebeschalter in die Position **OFF** und drücken und halten Sie dann die Taste **(a)** 5 Sek. lang. Der Raumthermostat ist nun im Benutzereinstellungsmodus. Drücken Sie nun gleichzeitig die Tasten **(a)** und **(2) (b)**. Der Raumthermostat hält das Relais 5 Minuten lang und die folgenden Informationen können von der Anzeige abgelesen werden, indem Sie die Tasten **(c) (WV/JJ)** & Prüfsumme.

Honeywell erklärt hiermit, dass der CM927/CM921 Raumthermostat und das R6660D Empfängerrelais den wesentlichen Anforderungen und weiteren entsprechenden Vorschriften der Richtlinie 1999/5/EG, 73/23EG und 89/336EG entspricht. [CE-Zeichen]

"Hergestellt für und im Namen von der Abteilung für Umwelt und Verbrennungsregelung von Honeywell Technologies Sårl, Ecublens, Route du Bois 37, Schweiz durch seinen Bevollmächtigten Honeywell International Inc."

Honeywell GmbH Böblinger Straße 17 D – 71101 Schönaich Tel. 0 18 01/46 63 88 www.honeywell.de

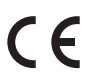

42011076-006 R1 © 2007 Honeywell International Inc.

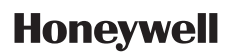